Διαβάστε λιγότερο, μάθετε περισσότερα

ENAnviká Microsoft Windows 7

**Paul McFedries** 

Visual

Ο γρήγορος και εύκολος τρόπος για να μάθετε

Περισσότερες από 300 σελιδες ΕΞ ΟΛΟΚΛΗΡΟΥ ΕΓΧΡΩΜΕΣ

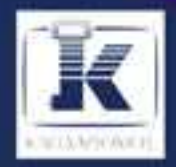

## Περιεχόμενα

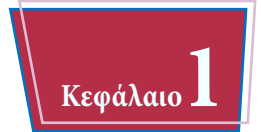

## Ξεκίνημα με τα Windows 7

| Εκκίνηση των Windows 7                |
|---------------------------------------|
| Τι μπορείτε να κάνετε με τα Windows 7 |
| Η οθόνη των Windows 7                 |
| Χρήση ποντικιού στα Windows 7         |
| Βοήθεια1                              |
| Ενεργοποίηση των Windows 71           |
| Επανεκκίνηση των Windows 7            |
| Τερματισμόs των Windows 7             |

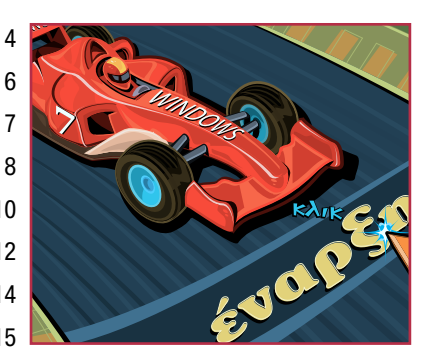

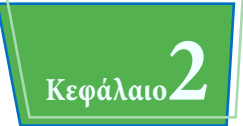

### Εκκίνηση και χρήση προγραμμάτων

| Εγκατάσταση προγράμματος                            | 18 |
|-----------------------------------------------------|----|
| Τροποποίηση ή επιδιόρθωση εγκατάστασης προγράμματος | 20 |
| Εκκίνηση προγράμματος                               | 22 |
| Τα παράθυρα προγραμμάτων                            | 23 |
| Χρήση πτυσσόμενων μενού                             | 24 |
| Χρήση γραμμών εργαλείων                             | 25 |
| Τα χειριστήρια των πλαισίων διαλόγου                | 26 |
| Χρήση πλαισίων διαλόγου                             | 28 |
| Χρήση παραθύρων προγραμμάτων                        | 30 |
| Χρήση ράβδων κύλισης                                | 36 |
| Εναλλαγή μεταξύ προγραμμάτων                        | 38 |
| Εξυπνη χρήση των Λιστών συντομεύσεων                | 40 |
| Απεγκατάσταση προγράμματος                          | 42 |
|                                                     |    |

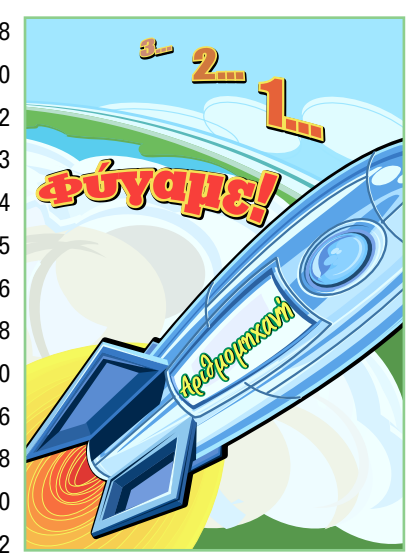

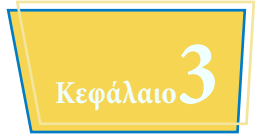

## Δημιουργία και επεξεργασία εγγράφων

| Τι είναι τα έγγραφα                |
|------------------------------------|
| Δημιουργία εγγράφου                |
| Αποθήκευση εγγράφου                |
| Άνοιγμα εγγράφου                   |
| Αντίγραφο ενός εγγράφου            |
| Επεξεργασία κειμένου εγγράφου      |
| Αλλαγή γραμματοσειράς του κειμένου |
| Εύρεση κειμένου                    |
| Αντικατάσταση κειμένου             |
| Προσθήκη ειδικών συμβόλων          |
| Εκτύπωση εγγράφου                  |

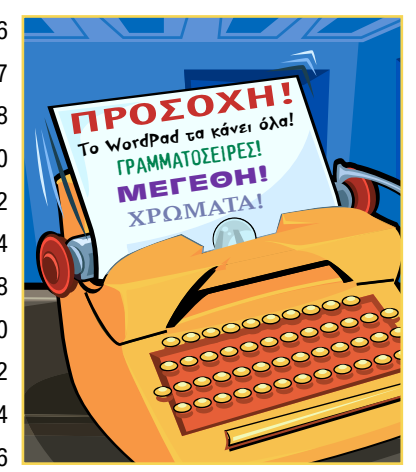

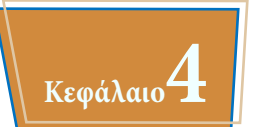

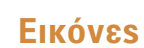

| Άνοιγμα της βιβλιοθήκης Εικόνων                          | 70 |
|----------------------------------------------------------|----|
| Προεπισκόπηση εικόνας                                    | 71 |
| Εμφάνιση των εικόνων σας                                 | 72 |
| Σάρωση εικόνας                                           | 74 |
| Εισαγωγή εικόνων από ψηφιακή φωτογραφική μηχανή          | 76 |
| Διόρθωση ψηφιακής εικόνας                                | 78 |
| Εκτύπωση εικόνας                                         | 30 |
| Δημιουργία προβολής διαφανειών σε DVD με τις εικόνες σας | 32 |

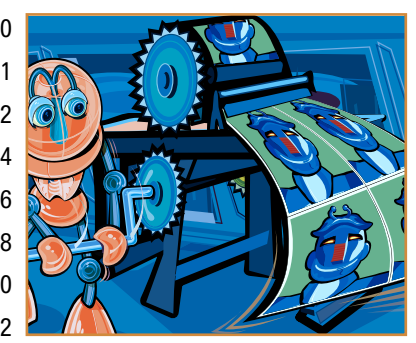

## Περιεχόμενα

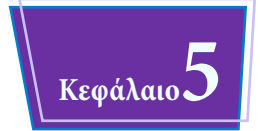

## Αναπαραγωγή μουσικής και πολυμέσων

| Άνοιγμα και κλείσιμο του Windows Media Player            |
|----------------------------------------------------------|
| Περιήγηση στο παράθυρο του Media Player                  |
| Χρήση της Βιβλιοθήκης                                    |
| Αναπαραγωγή αρχείου ήχου ή βίντεο                        |
| Ρύθμιση της έντασης                                      |
| Αναπαραγωγή CD μουσικής                                  |
| Αντιγραφή κομματιών από CD μουσικής                      |
| Δημιουργία λίστας αναπαραγωγής                           |
| Εγγραφή αρχείων μουσικής σε CD                           |
| Αναπαραγωγή DVD                                          |
| Περιήγηση σε DVD                                         |
| Σύνδεση του PC σας με το σύστημα οικιακού κινηματογράφου |
| Τι μπορείτε να κάνετε με το Media Center                 |
| Άνοιγμα και κλείσιμο του Media Center                    |
| Περιήγηση στο παράθυρο του Media Center                  |
| Προβολή διαφανειών με το Media Center                    |
|                                                          |

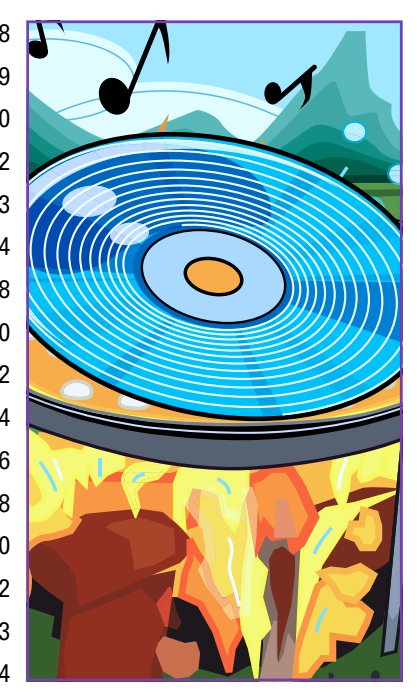

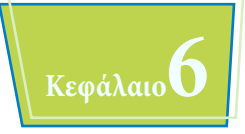

### Χρήση αρχείων

| Εμφάνιση των αρχείων σας    | . 1 |
|-----------------------------|-----|
| Επιλογή αρχείου             | . 1 |
| Αλλαγή της προβολής αρχείων | . 1 |
| Προεπισκόπηση αρχείου       | . 1 |

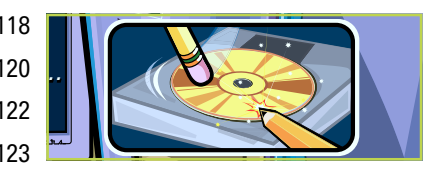

| Αντιγραφή αρχείου                      |
|----------------------------------------|
| Μετακίνηση αρχείου                     |
| Εγγραφή αρχείων σε CD ή DVD            |
| Μετονομασία αρχείου                    |
| Δημιουργία αρχείου                     |
| Διαγραφή αρχείου                       |
| Επαναφορά διαγραμμένου αρχείου         |
| Προσθήκη ετικετών σε αρχείο            |
| Αναζήτηση αρχείου                      |
| Εξαγωγή αρχείων από συμπιεσμένο φάκελο |

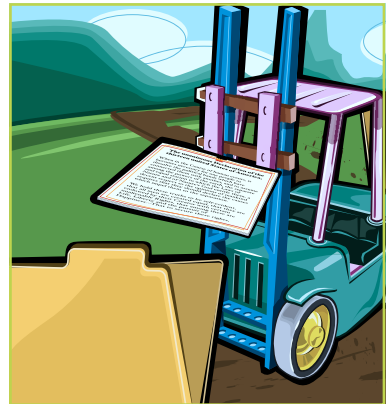

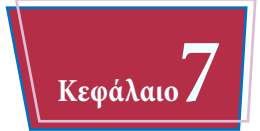

| Εμφάνιση λογαριασμών χρηστών      | 14 |
|-----------------------------------|----|
| Δημιουργία λογαριασμού χρήστη     | 14 |
| Εναλλαγή μεταξύ λογαριασμών       | 14 |
| Αλλαγή ονόματος χρήστη            | 14 |
| Αλλαγή εικόναs λογαριασμού χρήστη | 15 |
| Διαγραφή λογαριασμού              | 15 |
| Δημιουργία οικιακήs ομάδαs        | 15 |
| Ένταξη σε οικιακή ομάδα           | 15 |
| Κοινή χρήση εγγράφου ή φακέλου    | 15 |
| Σύνδεση σε ασύρματο δίκτυο        | 16 |
| Εμφάνιση πόρων δικτύου            | 16 |
|                                   |    |

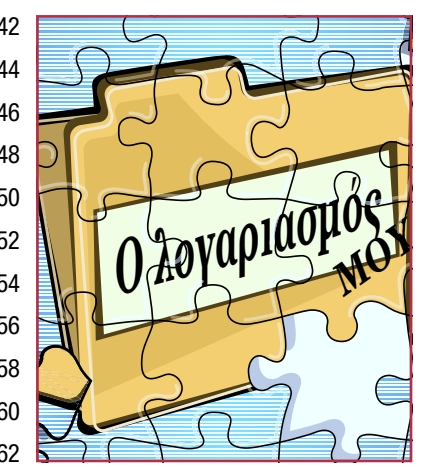

## Περιεχόμενα

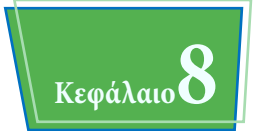

## Χρήση των λειτουργιών των Windows 7 για φορητούs

| Εμφάνιση των ρυθμίσεων φορητότητας         | 66 |
|--------------------------------------------|----|
| Εμφάνιση επιλογών διαχείρισης ενέργειας    | 68 |
| Προσαρμογή σχεδίου παροχής ενέργειας       | 70 |
| Διευθέτηση των πλήκτρων παροχής ενέργειας1 | 71 |
| Προσαρμογή φωτεινότηταs οθόνηs1            | 72 |
| Παρακολούθηση ισχύος μπαταρίας             | 73 |
| Καταχώριση κειμένου με γραφίδα1            | 74 |
| Συγχρονισμός αρχείων μεταξύ υπολογιστών1   | 78 |
| Διευθέτηση ρυθμίσεων παρουσίασης           | 82 |

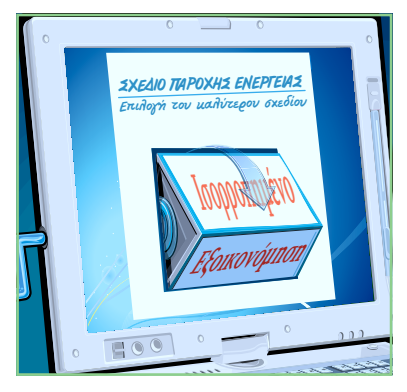

Κεφάλαιο 9

## Σύνδεση στο Διαδίκτυο

| Συνδέσεις με το Διαδίκτυο          | 18  |
|------------------------------------|-----|
| Εκκίνηση σύνδεσης με το Διαδίκτυο  | 18  |
| Δημιουργία ασύρματης σύνδεσης      | 19  |
| Δημιουργία ευρυζωνικήs σύνδεσης    | 19  |
| Δημιουργία σύνδεσης μέσω τηλεφώνου | 194 |
| Σύνδεση στο Διαδίκτυο              | 19  |
| Αποσύνδεση από το Διαδίκτυο        | 19  |

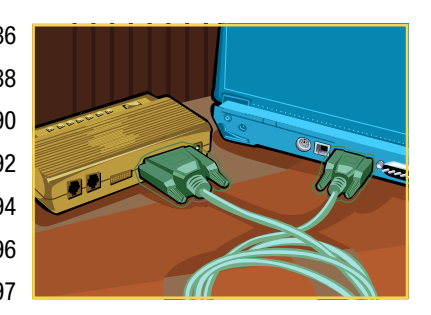

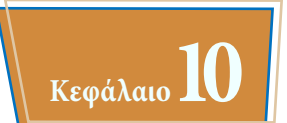

## Περιήγηση στον Παγκόσμιο Ιστό

| Τι είναι ο Παγκόσμιος Ιστός       | 200 |
|-----------------------------------|-----|
| Εκκίνηση του Internet Explorer    | 201 |
| Περιήγηση στον Internet Explorer  | 202 |
| Επιλογή συνδέσμου                 | 203 |
| Καταχώριση διεύθυνσης ιστοσελίδας | 204 |
| Άνοιγμα ιστοσελίδαs σε καρτέλα    | 206 |
| Περιήγηση στις ιστοσελίδες        | 208 |
| Περιήγηση με τη λίστα Ιστορικού   | 210 |
| Αλλαγή της αρχικής σελίδας σας    | 212 |
| Αποθήκευση αγαπημένων ιστοσελίδων | 214 |
| Αναζήτηση για τοποθεσίες          | 216 |

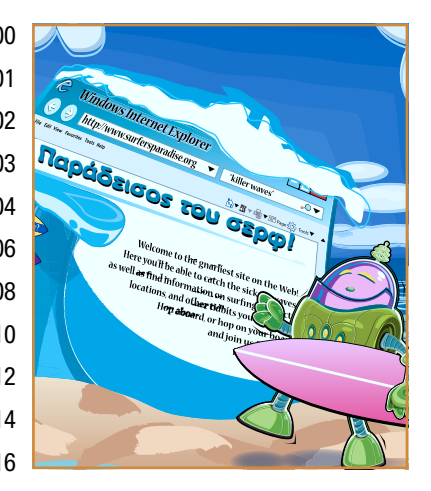

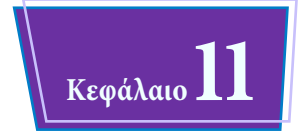

## Χρήση ηλεκτρονικού ταχυδρομείου, επαφών, και συμβάντων

| Εγκατάσταση του πακέτου εφαρμογών Windows Live Essentials | 22 |
|-----------------------------------------------------------|----|
| Ρύθμιση λογαριασμού ηλεκτρονικού ταχυδρομείου             | 22 |
| Αποστολή μηνύματος ηλεκτρονικού ταχυδρομείου              | 22 |
| Προσθήκη επαφής                                           | 22 |
| Δημιουργία κατηγορίας επαφών                              | 22 |
| Επιλογή διεύθυνσης επαφής                                 | 23 |
| Προσθήκη συνημμένου αρχείου                               | 23 |
| Προσθήκη υπογραφής                                        | 23 |

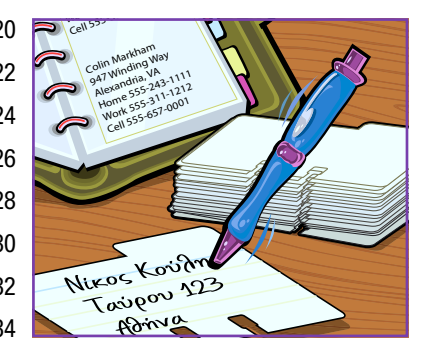

## Περιεχόμενα

| Λήψη και ανάγνωση μηνυμάτων ηλεκτρονικού ταχυδρομείου    | 236 |
|----------------------------------------------------------|-----|
| Απάντηση σε μήνυμα                                       | 238 |
| Προώθηση μηνύματος                                       | 240 |
| Άνοιγμα και αποθήκευση συνημμένου                        | 242 |
| Δημιουργία φακέλου για την αποθήκευση μηνυμάτων          | 244 |
| Δημιουργία κανόνων για τη διαλογή εισερχόμενων μηνυμάτων | 246 |
| Άνοιγμα του Ημερολογίου                                  | 248 |
| Περιήγηση στο Ημερολόγιο                                 | 249 |
| Εμφάνιση άλλης ημερομηνίας                               | 250 |
| Δημιουργία συμβάντοs                                     | 252 |
| Προσθήκη Ημερολογίου                                     | 254 |

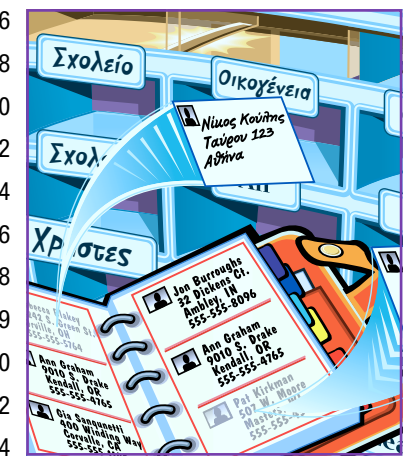

**Κεφάλαιο** 12

## Μέτρα ασφαλείαs στα Windows 7

| Κατανόηση των μέτρων ασφαλείαs των Windows 7                    | 258 |
|-----------------------------------------------------------------|-----|
| Έλεγχος του Κέντρου ενεργειών για προβλήματα ασφαλείας          | 260 |
| Προστασία λογαριασμού με κωδικό πρόσβασns                       | 262 |
| Κλείδωμα του υπολογιστή σας                                     | 264 |
| Ρύθμιση του γονικού ελέγχου                                     | 266 |
| Διαγραφή ιστορικού περιήγησης στον Ιστό                         | 270 |
| Περιήγηση στον Ιστό με τη λειτουργία InPrivate                  | 272 |
| Καθορισμόs του επιπέδου προστασίαs από ανεπιθύμητη αλληλογραφία | 274 |
| Απαγόρευση αποστολέα ανεπιθύμητης ηλεκτρονικής αλληλογραφίας    | 276 |

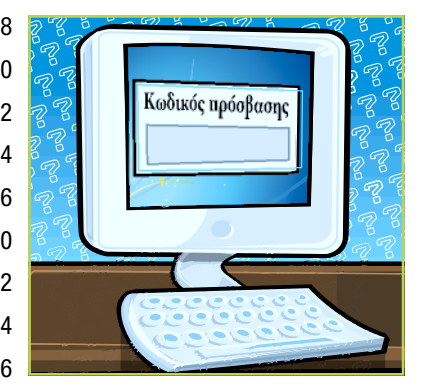

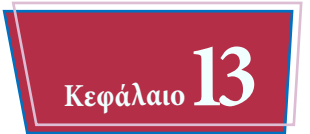

## Προσαρμογή των Windows 7

| Άνοιγμα του παραθύρου Εξατομίκευσης                     | 28 |
|---------------------------------------------------------|----|
| Αλλαγή του φόντου της επιφάνειας εργασίας               | 28 |
| Ρύθμιση προβολής παρουσίασης φόντου επιφάνειας εργασίας | 28 |
| Καθορισμόs προφύλαξηs οθόνηs                            | 28 |
| Αλλαγή του συνδυασμού χρωμάτων των Windows 7            | 28 |
| Αποθήκευση προσαρμοσμένου θέματος                       | 29 |
| Εφαρμογή θέματος                                        | 29 |
| Προσθήκη μικροεφαρμογής στην επιφάνεια εργασίας         | 29 |
| Προσαρμογή του μενού Έναρξη                             | 29 |
| Προσαρμογή της γραμμής εργασιών                         | 29 |

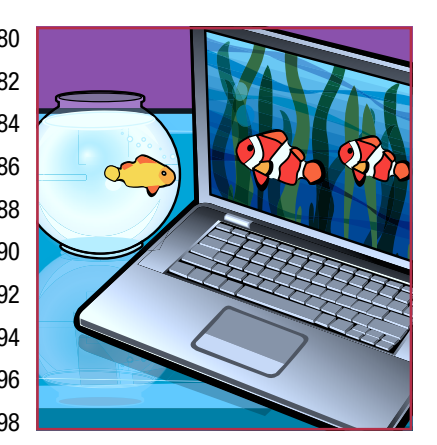

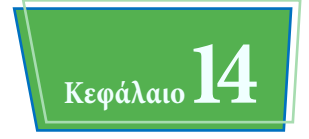

## Συντήρηση των Windows 7

| Έλεγχος του ελεύθερου χώρου στο σκληρό δίσκο     | 304 |
|--------------------------------------------------|-----|
| Διαγραφή άχρηστων αρχείων                        | 306 |
| Χρονοδιάγραμμα ανασυγκρότησης του σκληρού δίσκου | 308 |
| Έλεγχος του σκληρού δίσκου για σφάλματα          | 310 |
| Έλεγχος περιφερειακών συσκευών για σφάλματα      | 312 |
| Δημιουργία σημείου επαναφοράς συστήματος         | 314 |
| Εφαρμογή σημείου επαναφοράς συστήματος           | 316 |
| Αντίγραφα ασφαλείαs αρχείων                      | 318 |
| Επαναφορά αντιγράφων ασφαλείαs αρχείων           | 322 |

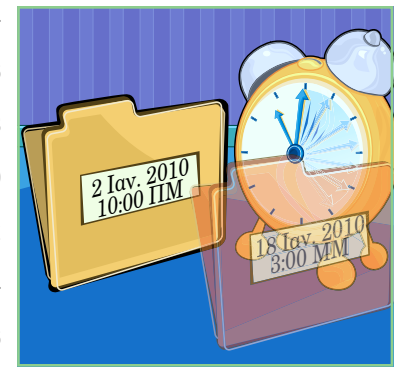

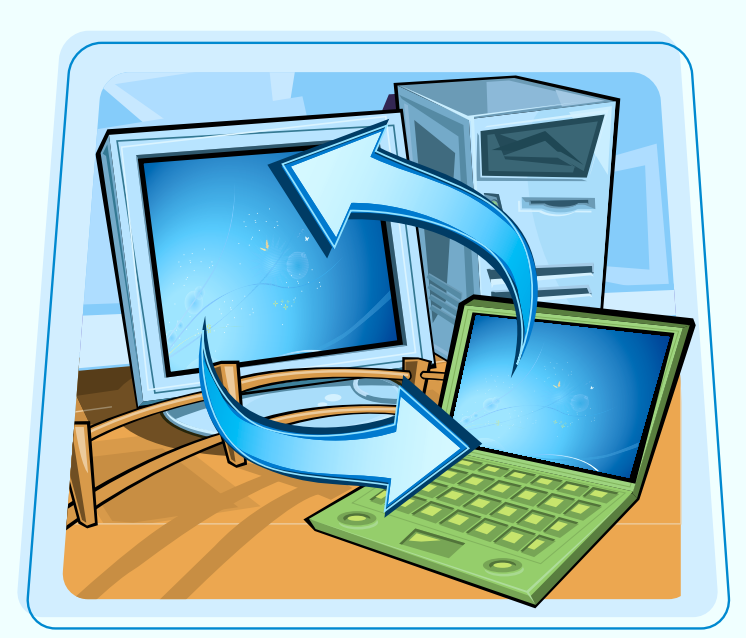

ΚΕΦΑΛΑΙΟ

Αν μοιράζεστε τον υπολογιστή σας με άλλα άτομα, μπορείτε να δημιουργήσετε ξεχωριστούς λογαριασμούς χρηστών ώστε καθένας να έχει πρόσβαση μόνο στα δικά του έγγραφα, προγράμματα, και ρυθμίσεις των Windows 7. Το κεφάλαιο αυτό σας δείχνει πώς να δημιουργείτε και να τροποποιείτε λογαριασμούs χρηστών, πώς να συνδέεστε και να αποσυνδέεστε με διαφορετικούς λογαριασμούς, πώς να κάνετε κοινόχρηστα κάποια έγγραφα μεταξύ λογαριασμών, και πώς να συνδέεστε και να δουλεύετε σε δίκτυο και σε οικιακές ομάδες.

| Εμφάνιση λογαριασμών χρηστών142      |
|--------------------------------------|
| Δημιουργία λογαριασμού χρήστη144     |
| Εναλλαγή μεταξύ λογαριασμών146       |
| Αλλαγή ονόματος χρήστη148            |
| Αλλαγή εικόνας λογαριασμού χρήστη150 |
| Διαγραφή λογαριασμού152              |
| Δημιουργία οικιακής ομάδας154        |
| Ένταξη σε οικιακή ομάδα156           |
| Κοινή χρήση εγγράφου ή φακέλου158    |
| Σύνδεση σε ασύρματο δίκτυο160        |
| Εμφάνιση πόρων δικτύου162            |

## Εμφάνιση λογαριασμών χρηστών

Για να δημιουργήσετε, να τροποποιήσετε, ή να διαγράψετε λογαριασμούς, πρέπει να ανοίξετε το παράθυρο Διαχείριση λογαριασμών των Windows 7.

Λογαριασμός χρήστη είναι μια συλλογή φακέλων και ρυθμίσεων των Windows 7, συσχετισμένη με ένα άτομο.

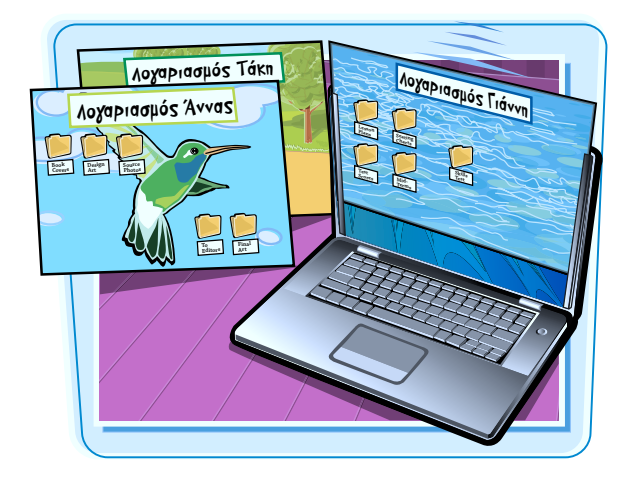

#### Εμφανίστε τους λογαριασμούς χρηστών

- Πατήστε στο κουμπί Έναρξη.
- Πατήστε στη διαταγή Πίνακαs Ελέγχου.

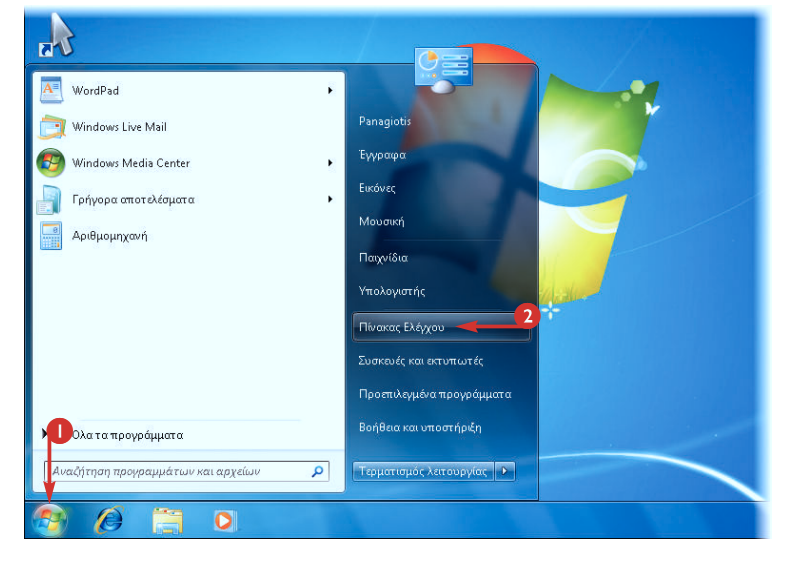

Εμφανίζεται το παράθυρο του Πίνακα Ελέγχου.

Πατήστε στην κατηγορία Προσθήκη ή κατάργηση λογαριασμών χρηστών.

Σημείωση: Αν εμφανιστεί το πλαίσιο διαλόγου Έλεγχος λογαριασμού χρήστη, πατήστε στο κουμπί Συνέχεια ή πληκτρολογήστε έναν κωδικό πρόσβασης διαχειριστή και πατήστε στο κουμπί Υποβολή.

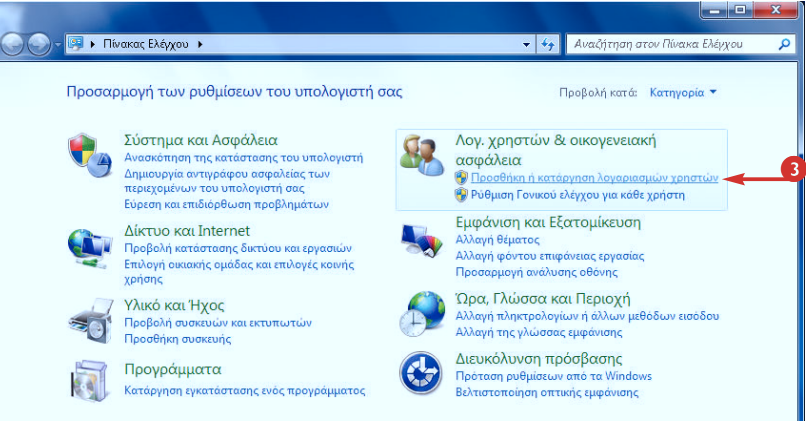

Εμφανίζεται το παράθυρο **Διαχείριση** λογαριασμών.

- Έναs λογαριασμόs Διαχειριστή (Administrator) δημιουργείται όταν εγκαθιστάτε τα Windows 7. Όταν ξεκινάτε τα Windows 7, συνδέεστε με αυτόν το λογαριασμό.
- Κατά την εγκατάσταση των Windows 7 δημιουργείται επίσης και ένας λογαριασμός Guest (Επισκέπτης), αλλά είναι εξ ορισμού απενεργοποιημένος. Ο λογαριασμός Guest είναι ένας λογαριασμός με περιορισμένες άδειες πρόσβασης, που δίνει σε ένα άτομο τη δυνατότητα να χρησιμοποιήσει τον υπολογιστή χωρίς να έχει λογαριασμό σε αυτόν. Για να ενεργοποιήσετε το λογαριασμό Guest, πατήστε στο εικονίδιό του και μετά πατήστε στο κουμπί Ενεργοποίηση.
- Όταν τελειώσετε αυτά που έχετε να κάνετε με τους λογαριασμούς χρηστών, πατήστε στο κουμπί Κλείσιμο (<sup>[]</sup>) για να κλείσετε το παράθυρο Διαχείριση λογαριασμών.

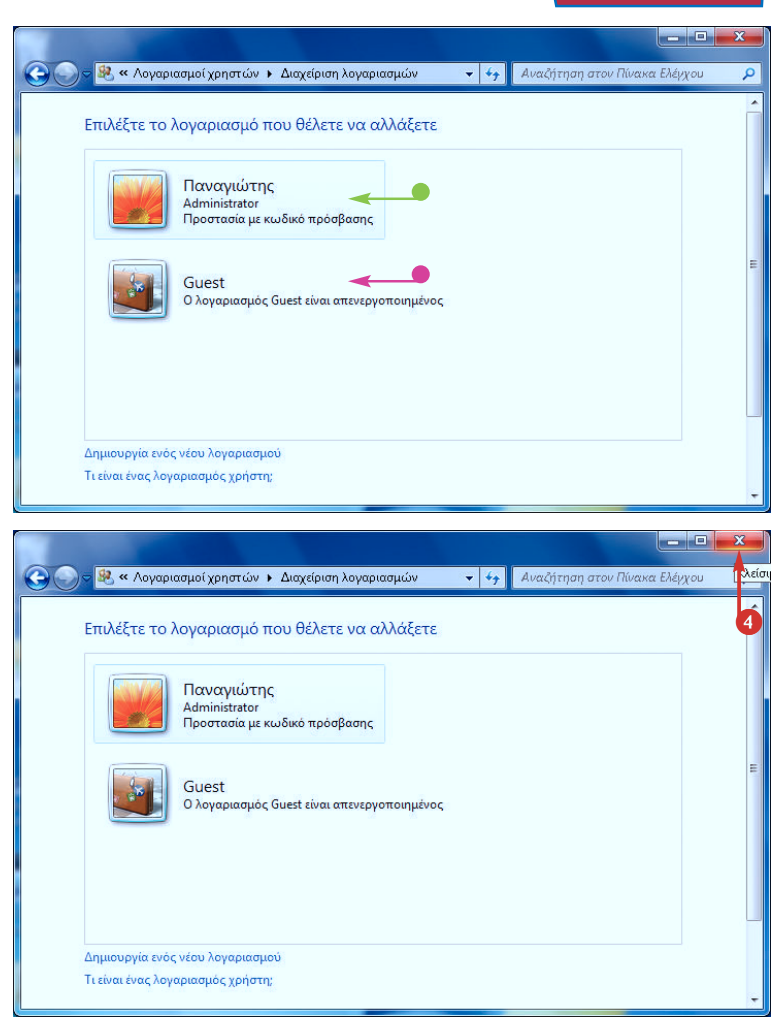

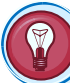

#### Πώs με βοηθούν οι λογαριασμοί χρηστών να μοιράζομαι τον υπολογιστή μου με άλλουs;

Χωρίs τους λογαριασμούς χρηστών, όποιος χρησιμοποιεί τον υπολογιστή σας μπορεί να βλέπει και να τροποποιεί τα έγγραφά σας, τις ρυθμίσεις των Windows 7, τους λογαριασμούς και τα μηνύματα ηλεκτρονικού ταχυδρομείου σας, τα αγαπημένα του Internet Explorer, και άλλα.

Με τους λογαριασμούς χρηστών, κάθε χρήστης έχει τις δικές του βιβλιοθήκες (Εγγραφα, Εικόνες, Μουσική, κ.λπ.), τις προσωπικές του ρυθμίσεις στα Windows 7, τους λογαριασμούς πλεκτρονικού ταχυδρομείου του, και τα αγαπημένα του. Με λίγα λόγια, έχουν τις δικές τους εκδόσεις των Windows 7 για να τις προσαρμόζουν χωρίς να ανακατεύονται με αυτές των άλλων.

Επίσης, οι λογαριασμοί χρηστών σας δίνουν τη δυνατότητα να διαθέτετε με ασφαλή τρόπο έγγραφα και φακέλους για κοινή χρήση με άτομα που χρησιμοποιούν τον υπολογιστή σας και με άτομα που είναι συνδεδεμένα στο δίκτυό σας.

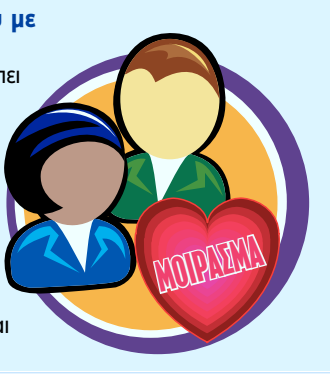

## Δημιουργία λογαριασμού χρήστη /

Αν θέλετε να μοιραστείτε τον υπολογιστή σας με κάποιον άλλο, πρέπει να δημιουργήσετε ένα λογαριασμό χρήστη για το άτομο αυτό. Επίσης πρέπει να προστατεύσετε κάθε λογαριασμό με έναν κωδικό πρόσβασης.

Σημειώστε ότι πρέπει να έχετε συνδεθεί στα Windows 7 με ένα λογαριασμό Διαχειριστή ή να γνωρίζετε έναν κωδικό πρόσβασης Διαχειριστή για να δημιουργήσετε λογαριασμό χρήστη.

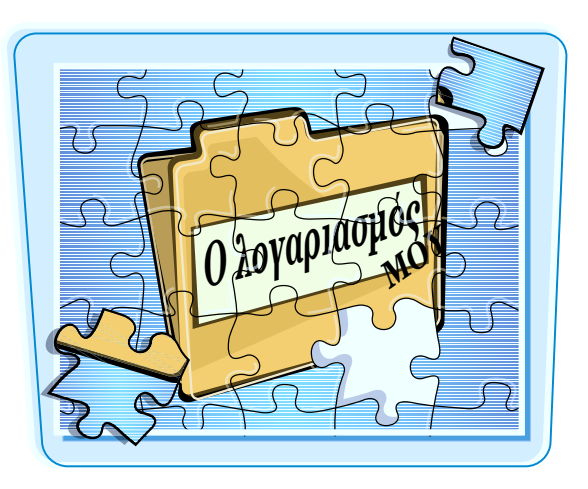

#### Δημιουργήστε ένα λογαριασμό χρήστη

#### ΔΗΜΙΟΥΡΓΙΑ ΛΟΓΑΡΙΑΣΜΟΥ ΧΡΗΣΤΗ

Ανοίξτε το παράθυρο Διαχείριση λογαριασμών.

**Σημείωση:** Δείτε την ενότητα «Εμφάνιση λογαριασμών χρηστών» προηγουμένως στο κεφάλαιο αυτό για να μάθετε πώς ανοίγετε το παράθυρο **Διαχείριση λογαριασμών**.

Επιλέξτε Δημιουργία ενός νέου λογαριασμού.

| Ανοίγει το παράθυρο Δημιουργία |
|--------------------------------|
| νέου λογαριασμού.              |

Πληκτρολογήστε το όνομα που θέλετε να δώσετε στο νέο λογαριασμό

**Σημείωση:** Δείτε τη συμβουλή της επόμενης σελίδας για να μάθετε τις διαφορές μεταξύ των δύο τύπων λογαριασμών.

Πατήστε στο κουμπί Δημιουργία λογαριασμού.

> Ta Windows 7 δημιουργούν το λογαριασμό χρήστη.

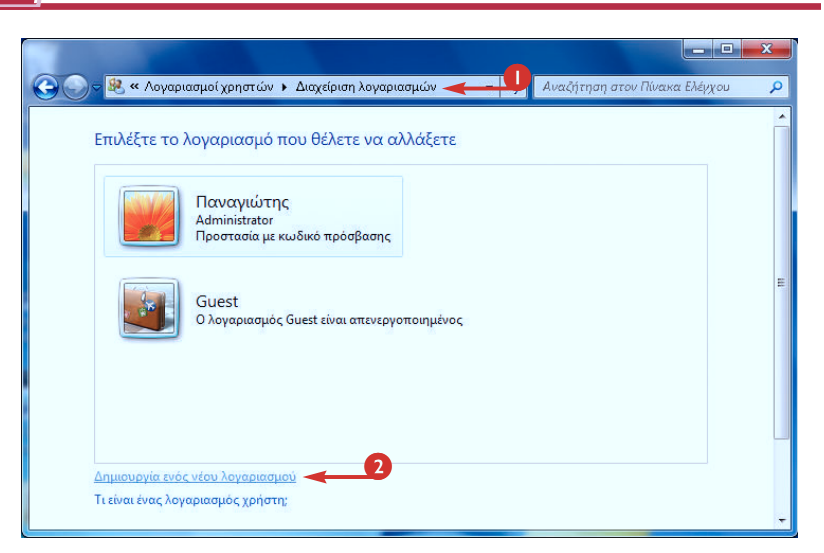

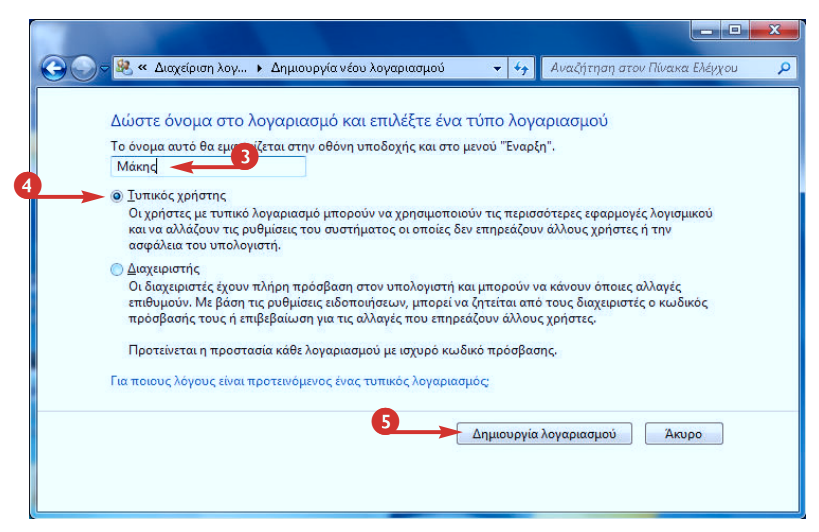

144

## Κεφάλαιο 7

#### ΔΗΜΙΟΥΡΓΙΑ ΚΩΔΙΚΟΥ ΠΡΟΣΒΑΣΗΣ ΓΙΑ ΤΟ ΛΟΓΑΡΙΑΣΜΟ ΧΡΗΣΤΗ

🕕 Πατήστε στο λογαριασμό χρήστη.

Εμφανίζεται το παράθυρο Αλλαγή ενός λογαριασμού.

Επιλέξτε Δημιουργία κωδικού πρόσβασηs.

Εμφανίζεται το παράθυρο Δημιουργία κωδικού πρόσβασης.

- Πληκτρολογήστε τον κωδικό πρόσβασης.
- Οι χαρακτήρεs του κωδικού πρόσβασηs εμφανίζονται με τη μορφή κουκκίδων για λόγουs ασφαλείαs.
- Πληκτρολογήστε τον κωδικό πρόσβασης πάλι.
- Πληκτρολογήστε μια λέξη ή φράση η οποία θα χρησιμοποιηθεί ως υπόδειξη σε περίπτωση που θα ξεχάσετε τον κωδικό πρόσβασής σας.
- Ο Πατήστε στο κουμπί Δημιουργία κωδικού πρόσβασης.

Ta Windows 7 προσθέτουν τον κωδικό πρόσβασηs στο λογαριασμό.

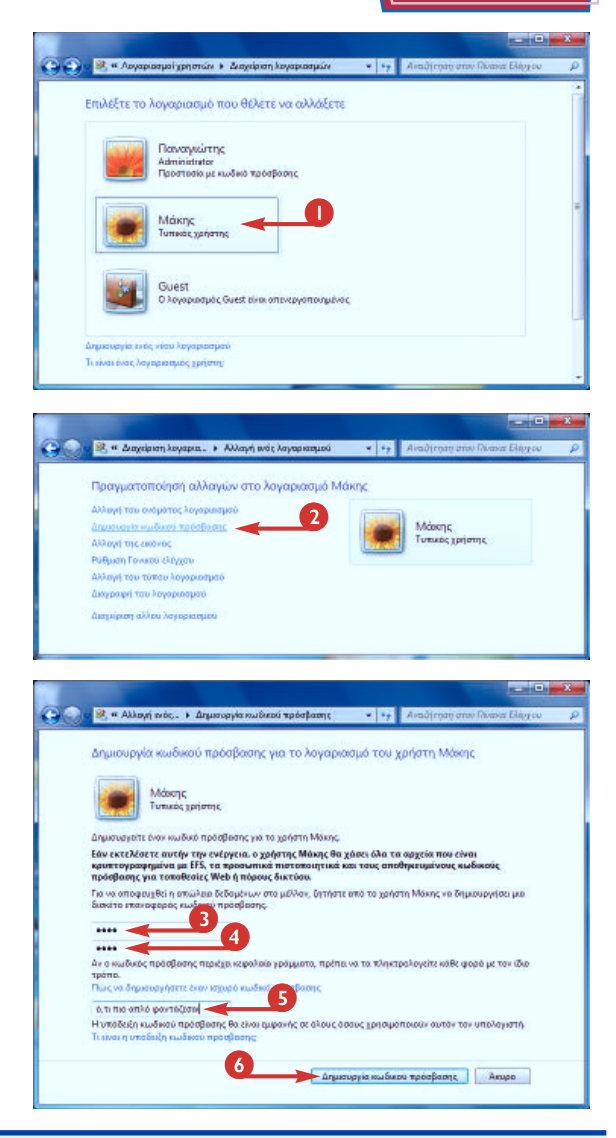

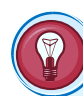

#### Πώς αποφασίζω ποιον τύπο λογαριασμού θα αναθέσω σε κάθε χρήστη;

Οι δύο τύποι λογαριασμών χρηστών — διαχειριστικοί και τυπικοί — επηρεάζουν την έκταση της αλληλεπίδρασης του χρήστη με τον υπολογιστή:

- Έναs διαχειριστήs έχει πλήρη πρόσβαση στον υπολογιστή, καθώs επίσηs και σε όλα τα έγγραφα των χρηστών. Επίσηs, οι διαχειριστέs μπορούν να εγκαθιστούν προγράμματα και συσκευέs και να προσθέτουν, να τροποποιούν, και να διαγράφουν λογαριασμούs χρηστών.
- Οι τυπικοί χρήστες έχουν μόνο μερική πρόσβαση στον υπολογιστή. Μπορούν να προσπειλάσουν μόνο τα δικά τους έγγραφα, καθώς και όσα έγγραφα άλλοι χρήστες έχουν ορίσει ως κοινόχρηστα. Οι τυπικοί χρήστες μπορούν να αλλάζουν μόνο τις δικές τους ρυθμίσεις, και να τροποποιούν μόνο μερικούς τομείς των δικών τους λογαριασμών, όπως οι κωδικοί πρόσβασης και οι εικόνες.

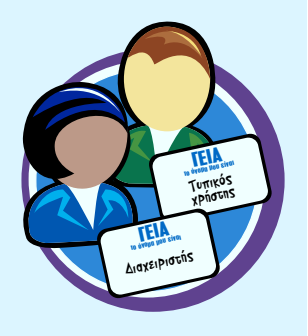

## Εναλλαγή μεταξύ λογαριασμών

Αφού δημιουργήσετε περισσότερους από έναν λογαριασμούς χρηστών στον υπολογιστή σας, μπορείτε να εναλλάσσεστε μεταξύ τους. Αυτό είναι χρήσιμο όταν κάποιο άτομο δουλεύει ήδη στα Windows 7 και κάποιο άλλο χρειάζεται τον υπολογιστή για κάποια δουλειά.

Ta Windows 7 αφήνουν ενεργά τα προγράμματα και τα παράθυρα του πρώτου χρήστη ώστε, όταν ο δεύτερος χρήστης τελειώσει, να μπορεί ο πρώτος να συνδεθεί πάλι και να συνεχίσει τη δουλειά του από εκεί που την άφησε.

#### Αλλάξτε λογαριασμό

- Πατήστε στο κουμπί Έναρξη.
- Το όνομα και η εικόνα του τρέχοντος χρήστη εμφανίζονται στο μενού Έναρξη.
- Πατήστε στο βέλος δίπλα στο κουμπί τερματισμού λειτουργίας (Ν) για να ανοίξετε το μενού.
- Πατήστε στη διαταγή Αλλαγή xpήστη.

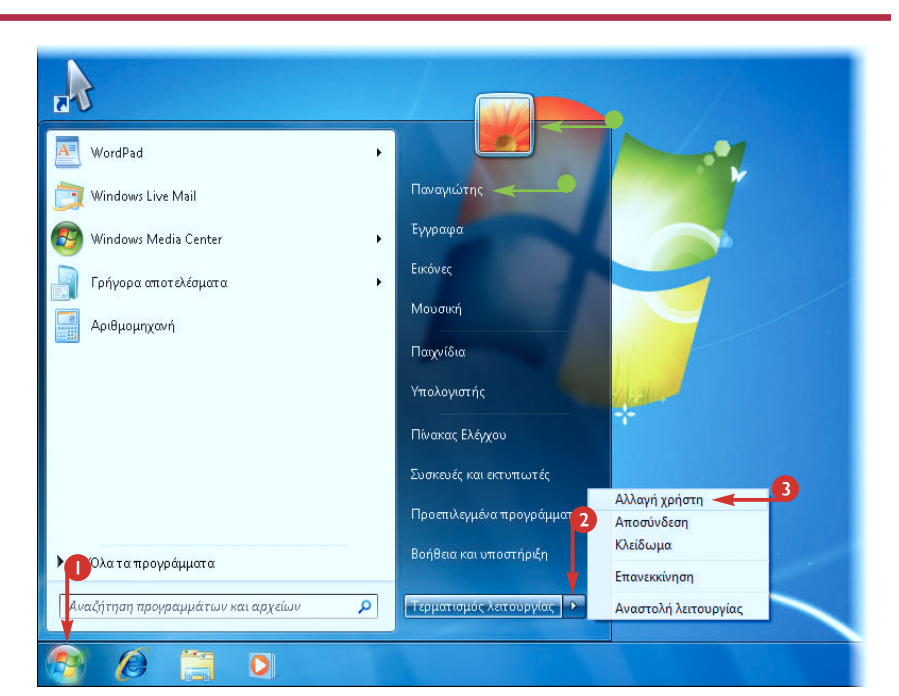

()

NOTAPIAZMOZ #2

ΛΟΓΑΡΙΑΣΜΟΣ #

Εμφανίζεται η οθόνη Υποδοχής.

Πατήστε στο όνομα του λογαριασμού χρήστη με τον οποίο θέλετε να συνδεθείτε.

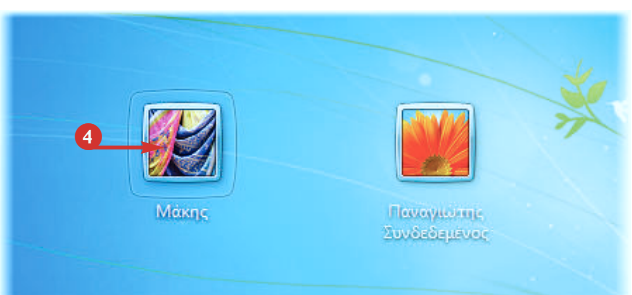

 Αν ο λογαριασμός προστατεύεται με κωδικό πρόσβασης, εμφανίζεται το πλαίσιο κειμένου καταχώρισης του κωδικού πρόσβασης.

**Σημείωση:** Για περισσότερες πληροφορίες σχετικά με την προστασία ενός λογαριασμού με κωδικό πρόσβασης, δείτε την ενότητα «Προστασία λογαριασμού με κωδικό πρόσβασης» στο Κεφάλαιο 12.

- Πληκτρολογήστε τον κωδικό πρόσβασης.
- Ο Πατήστε στο βέλος Μετάβαση ().
- 🕖 Πατήστε στο κουμπί **Έναρξη**.
- Το όνομα και η εικόνα του χρήστη εμφανίζονται τώρα στο μενού Έναρξη.

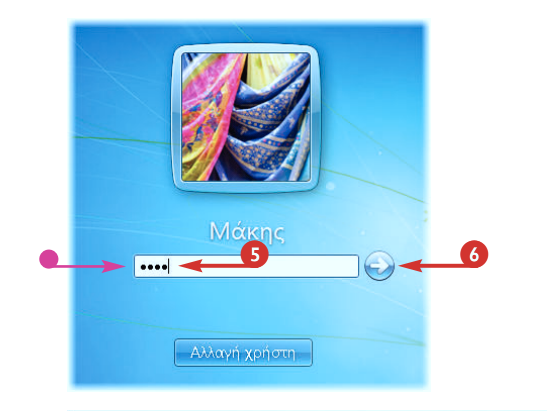

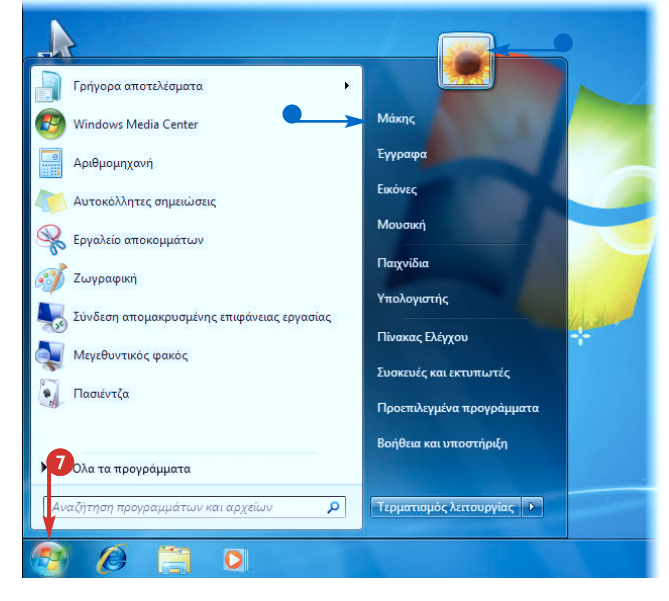

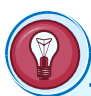

#### Τι γίνεται αν ξεχάσω τον κωδικό πρόσβασήs μου;

Όταν καθορίζετε τον κωδικό πρόσβασής σας με βάση τις υποδείξεις της προηγούμενης ενότητας, τα Windows 7 σάς ζητούν να δώσετε μια υπόδειξη που θα σας βοηθήσει να θυμηθείτε τον κωδικό. Αν δεν μπορείτε να θυμηθείτε τον κωδικό πρόσβασής σας, ακοπουθήστε τα παρακάτω βήματα:

- Πηλικτροηογήστε οτιδήποτε στο πηαίσιο κειμένου του κωδικού.
- 1 Πατήστε στο βέλος Μετάβαση ().

Ta Windows 7 σάς πληροφορούν ότι ο κωδικός είναι λάθος.

- Πατήστε στο OK για να επιστρέψετε στην οθόνη Υποδοχής.
- Τα Windows 7 σας δείχνουν την υπόδειξη για τον κωδικό.

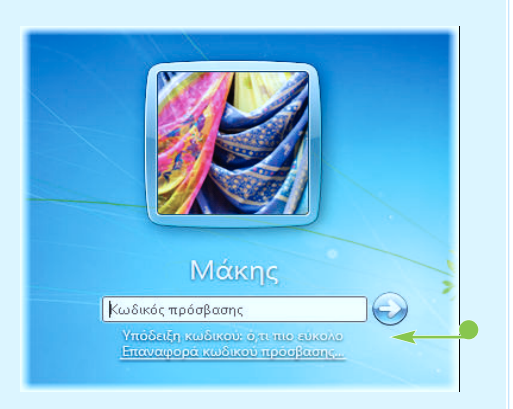

## Αλλαγή ονόματος χρήστη

Αν το όνομα χρήστη που χρησιμοποιείτε δεν είναι κατάλληλο για κάποιο λόγο, μπορείτε να το αλλάξετε με κάποιο άλλο.

Όταν αλλάζετε το όνομα του χρήστη, αλλάζετε το όνομα που εμφανίζεται στο μενού Έναρξη, στο παράθυρο Διαχείριση λογαριασμών, και στην οθόνη Υποδοχής των Windows 7.

#### Αλλάξτε το όνομα χρήστη

Ανοίξτε το παράθυρο Διαχείριση λογαριασμών.

**Σημείωση:** Δείτε την ενότητα «Εμφάνιση λογαριασμών χρηστών» προηγουμένως στο κεφάλαιο αυτό για να μάθετε πώς να ανοίγετε το παράθυρο **Διαχείριση λογαριασμών**.

Πατήστε στο λογαριασμό χρήστη τον οποίο θέλετε να χειριστείτε.

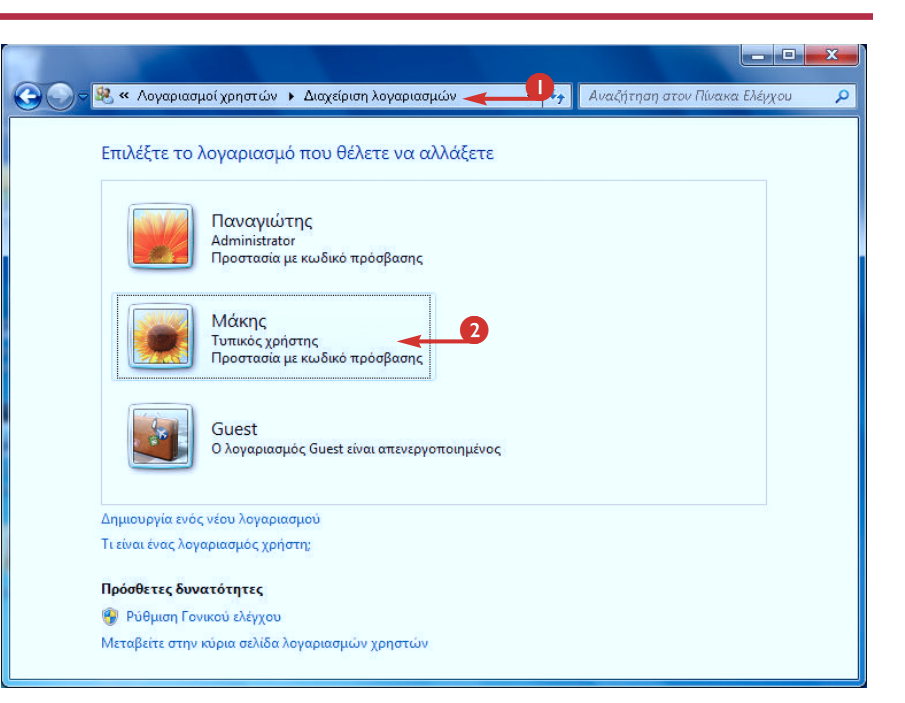

ογαριασμός

Αλλαχή χρήστη

Εμφανίζεται το παράθυρο Αλλαγή ενός λογαριασμού.

Επιλέξτε Αλλαγή του ονόματοs λογαριασμού.

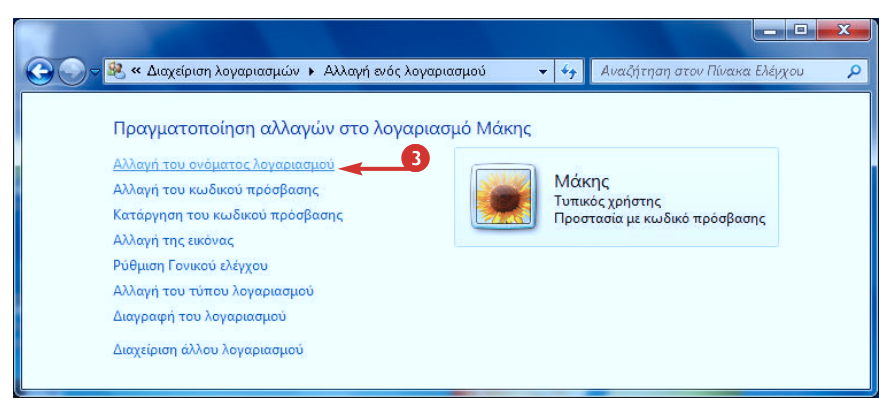

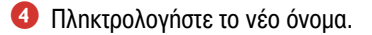

Πατήστε στο κουμπί Αλλαγή ονόματος.

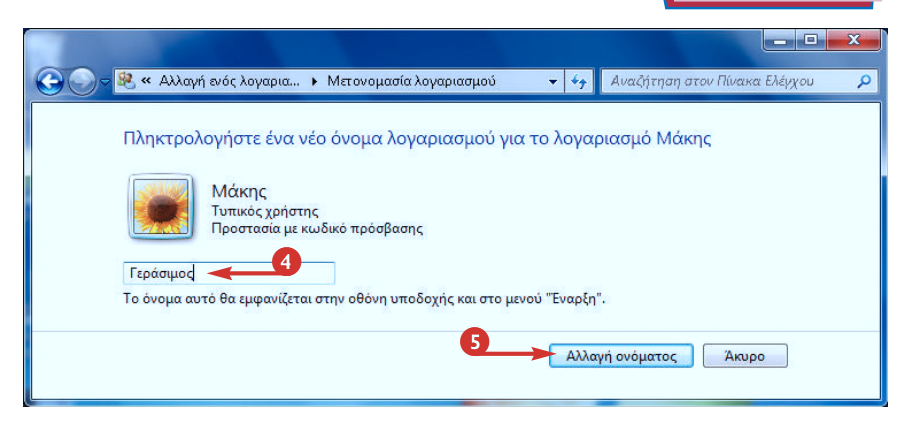

- Το νέο όνομα εμφανίζεται στο παράθυρο του χρήστη.
- Πατήστε στο κουμπί Διαχείριση άλλου λογαριασμού για να επιστρέψετε στο παράθυρο Διαχείριση λογαριασμών.

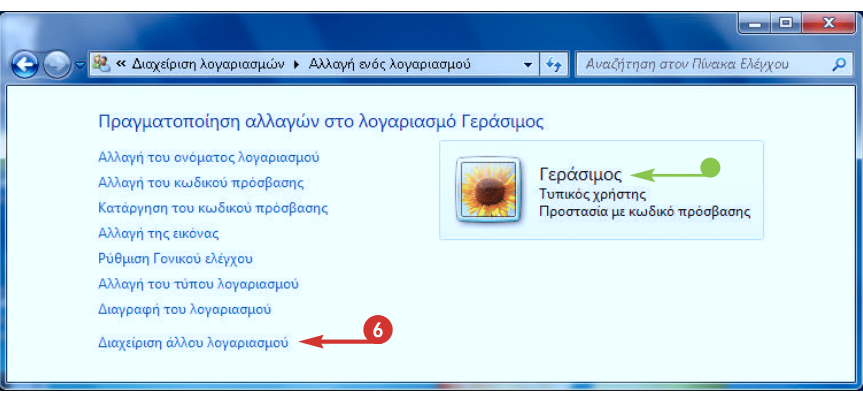

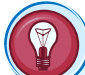

### Υπάρχουν περιορισμοί στα ονόματα που μπορώ να χρησιμοποιήσω;

Ναι, πρέπει να προσέχετε τα εξής:

- Το όνομα δεν μπορεί να έχει μήκος μεγαλύτερο από 20 χαρακτήρες.
- Το όνομα δεν μπορεί να περιέχει τους παρακάτω χαρακτήρες: , < > / ? ; : " [ ] \ | = + \*
- Το όνομα δεν μπορεί να είναι ίδιο με το όνομα του υπολογιστή. Για να δείτε το όνομα του υπολογιστή, πατήστε διαδοχικά στο κουμπί Έναρξη, στη διαταγή Πίνακαs Ελέγχου, στην επιλογή Σύστημα και Ασφάλεια, και μετά στην επιλογή Εμφάνιση ονόματος αυτού του υπολογιστή. Στο παράθυρο Σύστημα, ψάξτε για το στοιχείο Όνομα υπολογιστή.

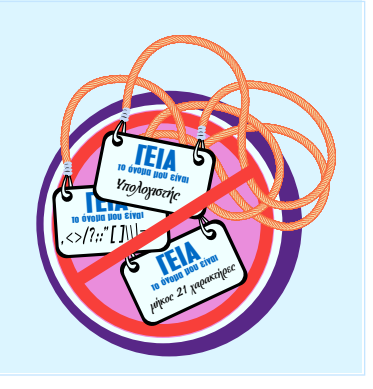

Κεφάλαιο

## Αλλαγή εικόνας λογαριασμού χρήστη

Ta Windows 7 αντιστοιχίζουν τυχαία μια εικόνα σε κάθε νέο λογαριασμό χρήστη, και η εικόνα αυτή εμφανίζεται στο παράθυρο Διαχείριση λογαριασμών, στην οθόνη Υποδοχής, και στο μενού Έναρξη. Αν δεν σας αρέσει η εικόνα σας, ή αν έχετε μια πιο κατάλληλη που προτιμάτε να χρησιμοποιήσετε, μπορείτε να την αλλάξετε.

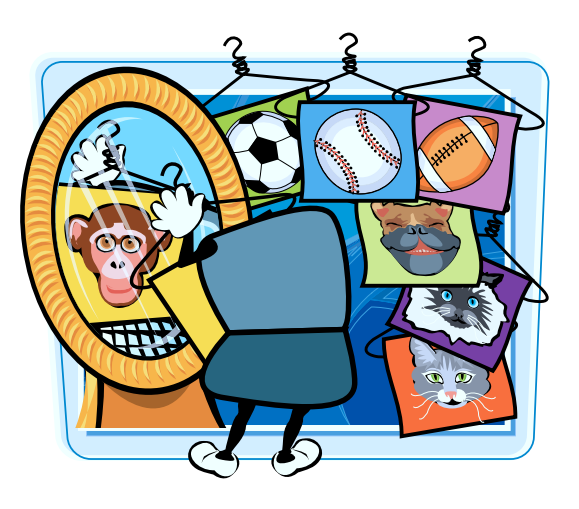

#### Αλλάξτε την εικόνα ενός χρήστη

Ανοίξτε το παράθυρο Διαχείριση λογαριασμών.

**Σημείωση:** Δείτε την ενότητα «Εμφάνιση λογαριασμών χρηστών» προηγουμένως στο κεφάλαιο αυτό για να μάθετε πώς να ανοίγετε το παράθυρο **Διαχείριση λογαριασμών**.

Πατήστε στο λογαριασμό χρήστη τον οποίο θέλετε να χειριστείτε.

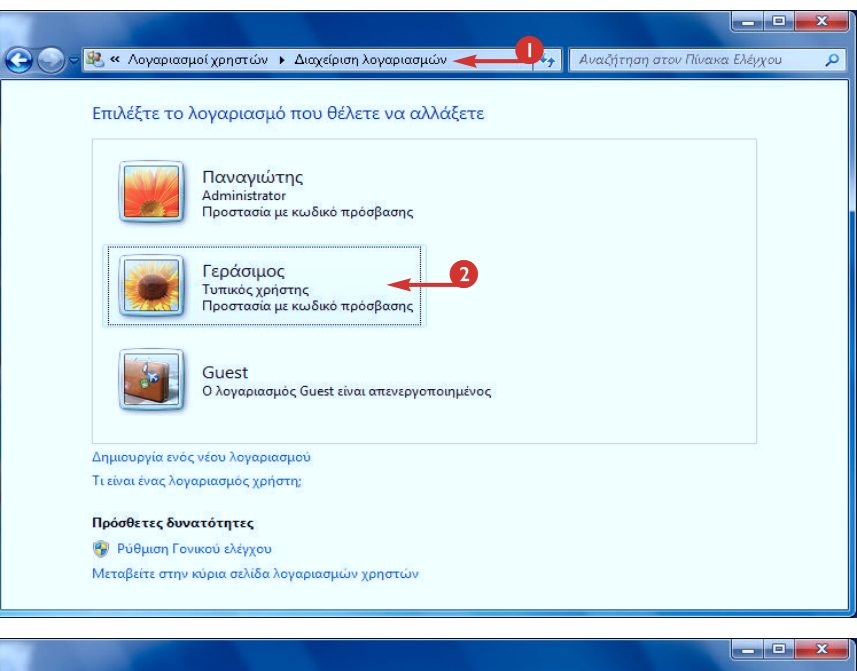

Εμφανίζεται το παράθυρο Αλλαγή ενός λογαριασμού.

Επιλέξτε Αλλαγή της εικόνας.

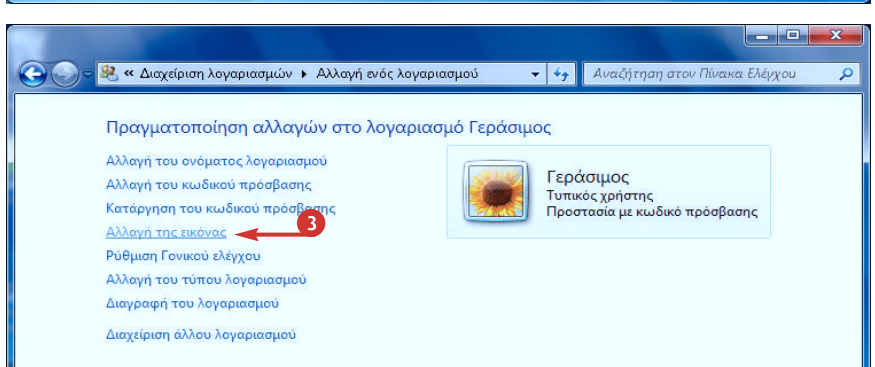

Ανοίγει το παράθυρο Επιλογή εικόνας.

4 Πατήστε στην εικόνα που θέλετε να χρησιμοποιήσετε.

Πατήστε στο κουμπί Αλλαγή εικόνας.

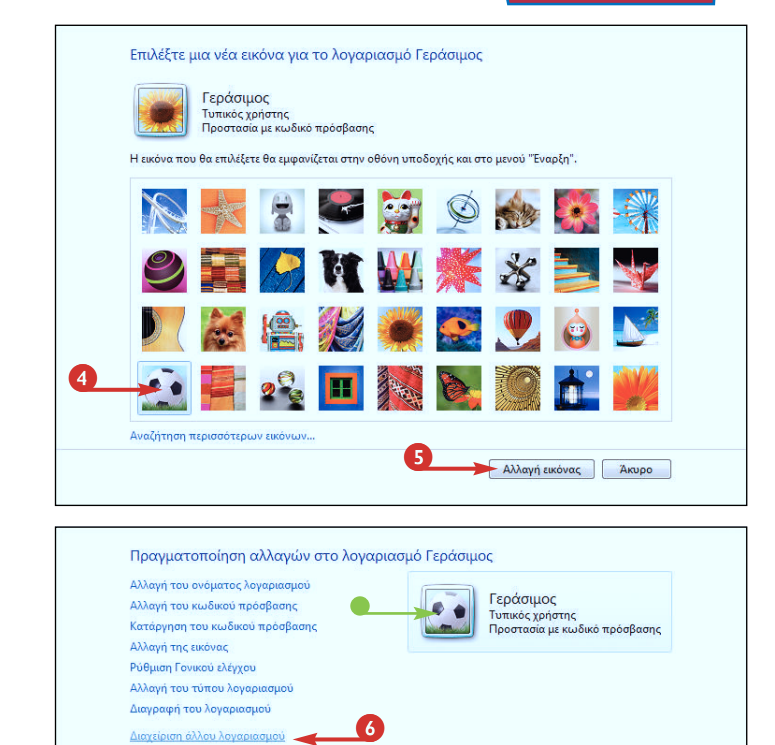

3

Εμφανίζεται το παράθυρο χρήστη με τη νέα εικόνα.

Ο Πατήστε στο κουμπί Διαχείριση άλλου λογαριασμού για να επιστρέψετε στο παράθυρο Διαχείριση λογαριασμών.

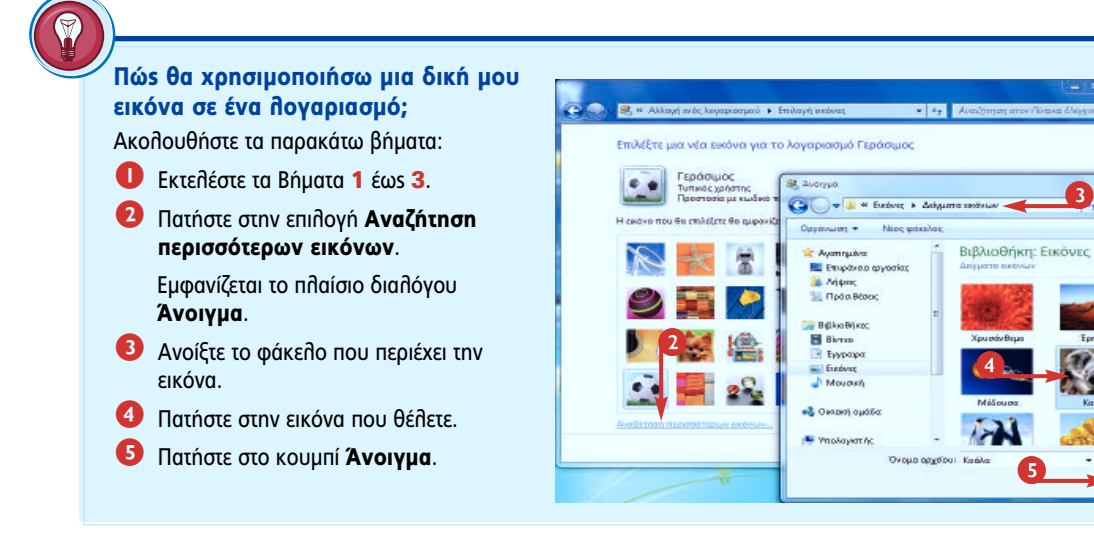

.

- Apycia centrus (".bmp,".git."); \*

Augona 🗢 Augona

# ΕΥΚΟΛΑ

## Διαβάστε λιγότερο, μάθετε περισσότερα

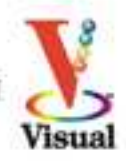

Μήπως είστε οπτικοί τύποι; Μήπως προτιμάτε οδηγίες που σας δείχνουν πώς να κάνετε αυτό που θέλετε, χωρίς μακροσκελείς επεξηγήσεις; Αν ναι, τότε αυτό το βιβλίο είναι για σας. Απλώς ανοίξτε το και θα βρείτε ξεκάθαρες εικονογραφημένες οδηγίες βήμα προς βήμα, για να μάθετε πώς να εκτελείτε περισσότερες από 155 εργασίες με τα Windows 7. Κάθε δισέλιδο καλύπτει ένα ξεχωριστό θέμα και έχει σχεδιαστεί έτσι ώστε να σας επιτρέψει να μάθετε να χρησιμοποιείτε αποδοτικά τα Windows 7 αμέσως!

### Εργασίες που θα μάθετε να εκτελείτε:

- Πλοήγηση στα Windows 7
- Εγκατάσταση και εκτέλεση προγραμμάτων
- «Κατέβασμα» εικόνων από ψηφιακή φωτογραφική μηχανή
- Αναπαραγωγή μουσικής, αρχείων βίντεο, και DVD
- Ρύθμιση σύνδεσης στο Internet
- Δημιουργία λογαριασμών που προστατεύονται με κωδικούς

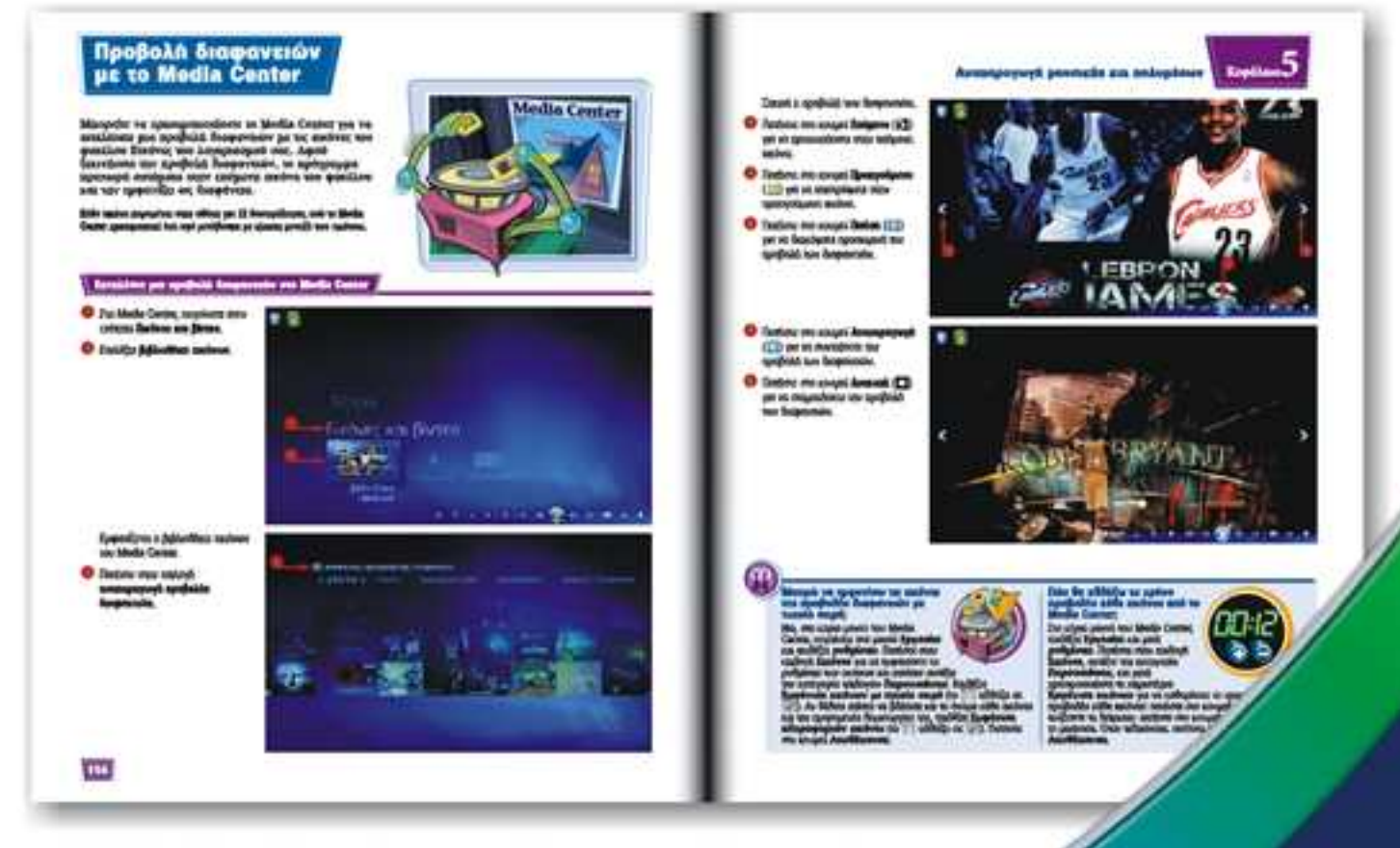

- Κάθε δισέλιδο καλύπτει ένα χωριστό θέμα για ευκολότερη εκμάθηση
- Περιεκτικές εξηγήσεις σάς καθοδηγούν βήμα προς βήμα
- Έγχρωμες εικόνες οθόνης συνοδεύουν κάθε εργασία
- Πλευρικά πλαίσια σάς παρέχουν πρακτικές συμβουλές

Επισκεφθείτε μας στο Internet: www.klidarithmos.gr

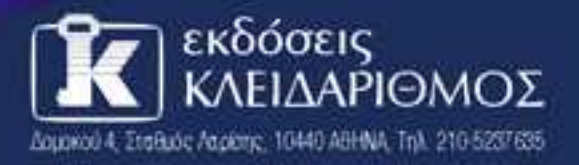

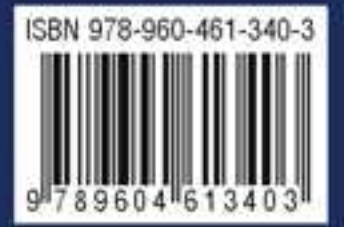